# INVESTMENT ANALYSIS YEARLY WITH EXPENSES ONLY COMPARISON Example USA

#### INTRODUCTION

This example shows how to compare two investments that;

- 1. Involves an investment in equipment
- 2. Incurs operating costs

Uses the "Invest Expenses Only Yearly Projection" template and the "Incremental Cash Flow Report" because revenues are not relevant to the investment decisions.

#### EXAMPLE

A organization needs to install monitoring equipment to measure the number of units processed per hour and has received proposals from two suppliers and needs to decide which is the most economic alternative over a seven year period.

#### **General Information**

Analysis Period: 7 Years Corporate Marginal Tax Rate (Including State Taxes): 35.00% Discount Rate (Before Tax): 15.00% Depreciation: 200% Declining Balance. Recovery Period: 7 years

#### Supplier A.

Investment: \$500,000

**Repairs & Maintenance**: \$35,000 per year increasing at 4.00% per year compounding **Utilities**: \$250 per month for the first year then increasing at 3.00% per year compounded **Working Capital for spare parts**: \$30,000 **Salvage Value**: \$15,000

#### Supplier B

**Investment**: \$400,000

**Maintenance Contract**: Supplier B will provide a service contract, which includes parts and labor for five years at \$4,000 per month for five years and then \$5,500 per month for the remaining two years. The service contract excludes overtime calls.

#### Estimated overtime servicing costs;

Hourly Rate: \$60 per hour for the first year then increasing at 3.00% per year compounded No. of Hours per year: Year 1 - 100 hours increasing at 4.00% compounding per year for the next two years then 7.00% per year compounded

**Utilities**: \$300 per month for the first year then increasing at 3.00% per year compounded **Working Capital**: Zero

Salvage Value: \$15,000

#### **TEMPLATE SELECTION**

The selection of the appropriate template is based on the following;

- 1. The analysis is not impacted by the revenues, which is the same for both options
- 2. Projections are Yearly

Template: Invest Expenses Only Yearly projections

#### STEPS

Using the Invest Expenses Only Yearly projections template;

- 1. Enter the analysis for Supplier A and save
- 2. Enter the analysis for Supplier B and save
- 3. Use the "Project Comparison Report" or the "Incremental Cash Flow Report" to compare the two options

#### SUMMARY OF THE TEMPLATE INPUT INFORMATION

#### **Supplier A**

#### **Project Info Folder**

Project Name: Monitor from Supplier A Project Description: Production Line Measuring System Analysis Period: 7 years

#### **Investor Folder**

Marginal Tax Rate: 35.00% Discount Rate (Before Tax): 15.00%

#### **Investment Folder**

Description: Equipment Amount: \$500,000 Depreciation Method: Personal Property 200% DB Recovery Period: 7.0 years

#### **Working Capital Folder**

Working Capital: Year 1 \$30,000

#### **Expenses Folder**

**Repairs & Maintenance:** \$35,000 per year increasing at 4.00% per year compounded **Utilities:** \$250 per month for the first year then increasing at 3.00% per year compounded

Financing Folder

No financing

#### **Salvage Value Folder**

Salvage Value: \$15,000

#### **Supplier B**

#### **Project Info Folder**

Project Name: Monitor from Supplier B Project Description: Production Line Measuring System Analysis Period: 7 years

#### **Investor Folder**

Marginal Tax Rate: 35.00% Discount Rate (Before Tax): 15.00%

#### **Investment Folder**

Description: Equipment Amount: \$400,000 Depreciation Method: Personal Property 200% DB Recovery Period: 7.0 years

#### **Working Capital Folder**

Working Capital: Zero

#### **Expenses Folder**

**Maintenance Contract:** \$4,000 per Month for five years then \$5,500 for the remaining two years compounding

**Overtime Service Costs:** 

Hourly Rate: \$60 per Hour for first year then increasing at 3.00% per year compounded
 No. of Hours per Year: 100 for the first year then increasing at 4.00% compounding for the next two years then 7.00% compounding per year for the remaining years
 Utilities: \$300 per month for the first year then increasing at 3.00% per year compounded

#### **Financing Folder**

No financing

#### **Salvage Value Folder**

Salvage Value: \$15,000

## **INSTRUCTIONS OR ENTERING SUPPLIER A**

#### **Getting started**

The first step is to open the Investit Decisions Template "Invest Expenses Only Yearly" as follows:

- 1. Open Investit Decisions.
- 2. Select the Investit Template folder

| Inv | estit Templates My Templates My Projects | Ì |
|-----|------------------------------------------|---|
|     | Select Template for New Project          |   |
|     | Invest Decisions Yearly Projections      | ٠ |
|     | Invest Expenses Only Yearly 🖛            | = |
|     | Invest Revenue & Expenses Yearly         |   |
|     | Invest Decisions Monthly Projections     |   |
|     | Invest Expenses Only Monthly             |   |
|     | Invest Revenue & Expenses Monthly        |   |
|     | Replacement Decisions Yearly Projections |   |
|     | Keep Expenses Only Yearly                |   |
|     | Keep Revenue & Expenses Yearly           | • |
|     | Open Help                                |   |

- 3. Select and open the Investit template "Invest Expenses Only Yearly". The analysis period dialog will open at this point.
- 4. Enter 7 years and click OK **For how many years do you wish to analyze the project?**Analysis Time Period 7 years
  <u>OK</u> <u>Cancel</u> <u>Help</u>

# Entering the project data and information

- Project Info Folder
   Enter the Property Name: Monitor from Supplier A
   Enter Description: Production Line Measuring System

The project info folder should look like this;

| Project<br>Info. | Investor           | Investment                | Working<br>Capital |
|------------------|--------------------|---------------------------|--------------------|
| Report Head      | ers                |                           |                    |
| Project Name     | e Monitor fro      | om Supplier A <del></del> |                    |
| Project Desci    | ription Production | n Line Measuring Syste    | em 🔶               |
| - Analysis Tim   | e Period           |                           |                    |
| 7                | Years C            | hange Analysis Time       | Period             |
| - Entry Informa  | ntion              |                           |                    |
| Enter Revenu     | ie and Expenses 🗅  | /early Change Ent         | ry Information     |
| Starting Date    | January Year 1     |                           |                    |
|                  |                    |                           |                    |

#### **Investor Folder**

1. Enter the Discount Rate Before Tax: 15.00%

#### The investor folder should look like this;

| Project<br>Info. | Investor              | Investment   | Working<br>Capital |
|------------------|-----------------------|--------------|--------------------|
|                  |                       |              |                    |
| Turn off Tax     | x Calculations        |              |                    |
| Investor's Ma    | rginal Tax Rate       | 35.00%       |                    |
| Capital Gain     | Tax Rate              | 35.00%       |                    |
| Recaptured D     | )epreciation Tax Rate | 35.00%       |                    |
| - Discount Rate  | e or Desired Return o | n Investment | 1                  |
| Before Tax       |                       |              |                    |
| After Tax        |                       | 9.75%        |                    |

#### **Investment Folder**

The investment folder should appear like this;

| 💕 Investit Decisions - Untitled Project                                                              |                    |             |          |                          | _ 🗆 🖂                    |
|----------------------------------------------------------------------------------------------------|--------------------|-------------|----------|--------------------------|--------------------------|
| <u>File E</u> dit <u>R</u> eports <u>T</u> ools <u>U</u> tilites <u>I</u> nvestit <u>A</u> ctivation | <u>H</u> elp       |             |          |                          |                          |
| 🗅 훋 🖬 🎒 👗 🗈 🕅 My Comp                                                                                | any Info. C        | lient Info. | Note     | s                        |                          |
| Project<br>Info. Investor Investment                                                                 | Working<br>Capital | Expe        | nses     | Financing                | Salvage<br>Value         |
| Investments                                                                                          |                    |             |          |                          |                          |
| Inflate                                                                                              |                    |             |          |                          |                          |
| Description                                                                                          | Amount             | Year        | Month    | Depreciation Method      | Recovery<br>Period [yrs] |
| Land                                                                                                 | \$0                | Year 1 🗾    | Jan 🗾    | Land (No Deprec.)        | -                        |
| Building                                                                                             | \$0                | Year 1 🗾    | Jan 🖃    | Commercial Prop. St Line | 39.0                     |
| Equipment & Machinary                                                                                | \$0                | Year 1 🗾    | Jan 🗾    | Personal Prop. 200% DB   | 7.0                      |
| Investment [Year 1 Total] \$ 0                                                                       |                    |             |          |                          |                          |
| Add In                                                                                               | sert Dele          | ie M        | ove      |                          |                          |
|                                                                                                    |                    |             |          | 0                        | comments                 |
|                                                                                                    |                    | Template:   | Invest E | xpenses Only Yearly      |                          |

- 1. Individually Delete rows 'Land' and 'Building' by selecting the row and clicking on the "Delete" button.
- Change 'Equipment & Machinery' to 'Equipment'
   Complete the Investment folder as follows:

| 👫 Investit Decisions - Invest Expenses Analysis Supp                        | lier A             |             |          |                        | _ 🗆 🛛                    |
|-----------------------------------------------------------------------------|--------------------|-------------|----------|------------------------|--------------------------|
| <u>File E</u> dit <u>Reports Tools U</u> tilites <u>Investit Activation</u> | <u>H</u> elp       |             |          |                        |                          |
| 🗅 🖻 🖬 🎒 👗 🖻 💼 🕅 My Compa                                                    | any Info. CI       | ient Info.  | Note     | s                      |                          |
| Project<br>Info. Investor Investment                                        | Working<br>Capital | Expe        | nses     | Financing              | Salvage<br>Value         |
| Investments                                                                 |                    |             |          |                        |                          |
| Inflate                                                                     |                    |             |          |                        |                          |
| Description                                                                 | Amount             | Year        | Month    | Depreciation Method    | Recovery<br>Period [yrs] |
| Equipment                                                                   |                    | Year 1 🗾    | Jan 🗾    | Personal Prop. 200% DB | 7.0                      |
| Investment [Year 1 Total] \$ 500,000                                        |                    |             |          | Select                 |                          |
| Add Inse                                                                    | ert Delet          | e M         | ove      |                        |                          |
|                                                                             |                    |             |          |                        | Comments                 |
|                                                                             | •                  | Template: I | nvest Ex | penses Only Yearly     |                          |

The Investment folder should now look like this

# **Working Capital Folder**

Working Capital: \$30,000 Steps for setting up the Working Capital folder

The Working Capital folder should appear like this;

| 💕 Investit Decisions 🗉 Ur                               | ntitled Project                                                     |                    |               |                    |
|---------------------------------------------------------|---------------------------------------------------------------------|--------------------|---------------|--------------------|
| <u>F</u> ile <u>E</u> dit <u>R</u> eports <u>T</u> ools | ; <u>U</u> tilites <u>I</u> nvestit <u>A</u> ctivation <u>H</u> elp |                    |               |                    |
|                                                         | 🗈 🔁 💿 My Company Info.                                              | Client Info. N     | otes          |                    |
| Project<br>Info. Investo                                | or Investment Capital                                               | Expenses           | Financing     | Salvage<br>Value   |
| Working Capital                                         |                                                                     |                    |               |                    |
| Description                                             | Entry Choice                                                        | Year 1 Jan         | Year 2 Jan    | Year 3 Jan         |
| Vorking Capital                                         | Add or Subtract (-) Working Capital                                 | <mark>.</mark> ₹0  | \$0           | <b>\$</b> 0        |
|                                                         |                                                                     |                    |               |                    |
| Add Insert Delete                                       |                                                                     | Projection Wizard  | Proj          | ection Description |
|                                                         | Templa                                                              | te: Invest Expense | s Only Yearly |                    |

1. Enter \$30,000 into the grid for Year 1 Jan

| The working oupliar lok                                 |                                                                   |                                          |
|---------------------------------------------------------|-------------------------------------------------------------------|------------------------------------------|
| 👫 Investit Decisions 🗉 Inv                              | vest Expenses Analysis Supplier A                                 |                                          |
| <u>F</u> ile <u>E</u> dit <u>R</u> eports <u>T</u> ools | <u>U</u> tilites <u>I</u> nvestit <u>A</u> ctivation <u>H</u> elp |                                          |
|                                                         | 🗈 💼 My Company Info.                                              | Client Info. Notes                       |
| Project<br>Info. Investo                                | or Investment <b>Working</b><br>Capital                           | Expenses Financing Salvage Value         |
| Working Capital                                         |                                                                   |                                          |
| Description                                             | Entry Choice                                                      | Year 1 Jan Year 2 Jan Year 3 Jan         |
| Working Capital                                         | Add or Subtract (-) Working Capital                               | ✓ → \$ 30,000 \$ 0 \$ 0                  |
|                                                         |                                                                   |                                          |
| Add Insert Delete                                       |                                                                   | Projection Wizard Projection Description |
|                                                         | Tem                                                               | plate: Invest Expenses Only Yearly       |

The working capital folder should now look like this;

#### **Expenses Folder**

Repairs & Maintenance: \$35,000 per year increasing at 4.00% per year compounded.

Utilities: \$250 per month for the first year then increasing at 3.00% per year compounded.

| Project<br>Info.   | Investor   | Investment   | Working<br>Capital | Ì   | Expenses | Financing      |
|--------------------|------------|--------------|--------------------|-----|----------|----------------|
| Expenses           |            |              |                    |     |          |                |
| Descriptio         | n          | Entry Choice |                    | Qty | Category | Year 1 Jan     |
| Labor              | \$ per Y   | 'n           | <u>_</u>           |     | Common   | <b>-</b> ] \$0 |
| Materials          | \$ per Y   | r            | <b>T</b>           |     | Common   | \$0            |
| Repairs & Maintena | nce \$perY | 'n           | <b>T</b>           | —   | Common   | \$0            |
| Utilities          | \$ per Y   | 'n           | <b>T</b>           |     | Common   | \$0            |
| Insurance          | \$ per Y   | r            | <b>T</b>           |     | Common   | 50             |
| Incremental Overhe | ad \$perY  | r            | <b>T</b>           |     | Common   | 50             |
| Rent               | \$ per S   | q. Ft per Yr | <b>*</b>           | 0   | Common   | \$ 0.00        |

The expenses folder should appear like this;

Steps for setting up the Expenses folder

- 1. Individually Delete rows 'Labor', 'Materials', 'Insurance', 'Incremental Overhead' and 'Rent' by selecting the row and clicking on the "Delete" button.
- 2. Select row with description 'Utilities'
- 3. Select the entry choice '\$ per Mo'

| 💕 Investit Decisions - Un                               | ititled Project                                                   |                    |                 |                  |
|---------------------------------------------------------|-------------------------------------------------------------------|--------------------|-----------------|------------------|
| <u>F</u> ile <u>E</u> dit <u>R</u> eports <u>T</u> ools | <u>U</u> tilites <u>I</u> nvestit <u>A</u> ctivation <u>H</u> elp |                    |                 |                  |
|                                                         | 🖹 💼 My Company Info.                                              | Client Info.       | Notes           |                  |
| Project<br>Info. Investo                                | r Investment Working Capital                                      | Expenses           | Financing       | Salvage<br>Value |
| Expenses                                                |                                                                   |                    |                 |                  |
| Description                                             | Entry Choice                                                      | Gty                | Category        | Year 1 Jan       |
| Repairs & Maintenance                                   | \$ per Yr                                                         | <u> </u>           | Common 🔄        | <b>\$</b> 0      |
| Utilities                                               | \$ per Mo                                                         | <u> </u>           | Common 🗾        | \$ 0.00          |
|                                                         |                                                                   |                    | •               |                  |
| Add Insert Delete                                       |                                                                   |                    |                 |                  |
|                                                         | Projection Wizard                                                 | Projection         | Description     |                  |
|                                                         |                                                                   |                    |                 | Comments         |
|                                                         | Temp                                                              | late: Invest Expen | ses Only Yearly |                  |

The expenses folder should now look like this:

# Steps for setting up the Repairs & Maintenance 1. Select row 1 'Repairs & Maintenance'

- Projection Wizard 2. Click on the button. Enter the following Entries

| 💕 Projection Wi         | zard                    |                           |               |                     |             |
|-------------------------|-------------------------|---------------------------|---------------|---------------------|-------------|
| Entry Information       |                         |                           |               |                     |             |
| Description: Repairs &  | & Maintenance           |                           |               |                     |             |
| Entry Choice: \$ per Yr |                         |                           |               |                     |             |
| - Projection            |                         |                           |               |                     |             |
|                         |                         |                           |               | Time Perio          | d           |
| Entry                   | Project Select          | Increase                  | Starting      | To                  | Copt Proi   |
| Lindy                   | Entry Using             | increase                  | Year          | End                 | cont. Troj. |
| \$ 35,000               | Annual Compounding 🔨 🗾  | 4.00%                     | Year 1 👱      |                     | <b>*</b>    |
| 1                       | 🖁 Projection Descriptio | n                         |               |                     |             |
|                         | Panaira 9 Maintananaa   |                           |               |                     |             |
|                         | Repairs & Maintenance   |                           |               |                     |             |
|                         | Year 1 \$35.000         | per Year                  |               |                     |             |
|                         | Compour                 | nding at 4.00% per year f | or next 6 yea | irs 🛛               |             |
|                         | -                       |                           |               |                     |             |
|                         | <u> </u>                | Print Report              | Heik          |                     |             |
| [                       | New Projection Inse     | rt Projection             | e Prc ection  |                     |             |
|                         | Delete                  | All Projections           | Pro           | jection <u>D</u> es | cription    |

Press OK to save your entries and return to the Expenses folder

Steps for setting up the Utilities

- 1. Select row 1 'Utilities'
- 2. Click on the Projection Wizard button.
- 3. Enter the following entries

| 👫 Projection Wizard     |                                      |                          |                      |             |             |
|-------------------------|--------------------------------------|--------------------------|----------------------|-------------|-------------|
| - Entry Information     |                                      |                          |                      |             |             |
| Description: Utilities  |                                      |                          |                      |             |             |
| Entry Choice: \$ per Mo |                                      |                          |                      |             |             |
| Projection              |                                      |                          |                      |             |             |
|                         |                                      |                          |                      | Time Period |             |
| Entry                   | Project <b>Select</b><br>Entry Using | Increase                 | Starting<br>Year     | To<br>End   | Cont. Proj. |
|                         | Annual Compounding 🔻 🖃               |                          | Year 1 🗾             | 7 🗹         |             |
|                         | Projection Description               |                          |                      |             |             |
| l i                     | Jtilities                            |                          |                      |             |             |
| E                       | Entry Choice: \$ per Month           |                          |                      |             |             |
|                         | Year1 \$250.00 pe                    | er Month for 1 year      |                      |             |             |
|                         | Compound                             | ing at 3.00% per year fo | or next 6 year       | rs 🛛        |             |
|                         | <u>K</u>                             | int Report               | <u>H</u> elp         |             |             |
| New Proje               | tion Insert Projection               | Delete Projection        |                      |             |             |
|                         | Delete All Projection                | ns Pro                   | jection <u>D</u> esc | cription    |             |

Press OK to save your entries and return to the Expenses folder

#### **Financing Folder**

This example does not contain any financing.

#### Salvage Value Folder

Salvage Value: \$15,000

This example does not contain any Disposition Costs so only the Salvage Value needs to be entered.

The Salvage Value should appear like this;

| Working<br>Capital                 | Expenses | Financing             | Salva<br>Value           |
|------------------------------------|----------|-----------------------|--------------------------|
| isposition Costs                   |          |                       |                          |
| Description                        |          | Entry Choice          | Expense                  |
| Selling Expenses                   |          | % of Salvage Value 👱  | 0.00%                    |
| Legal Fees                         |          | % of Salvage Value 👱  | 0.00%                    |
|                                    | 1        |                       |                          |
| Add<br>Salvage Value               | Insert   | Delete                | Move                     |
| Add<br>Salvage Value<br>Descriptio | n Insert | Capital<br>Investment | Move<br>Salvage<br>Value |

Enter \$15,000 into the grid for Equipment

The Salvage Value should now look like this;

| Capital           | Expenses | Financing                         | Salvag<br>Value          |  |  |  |  |
|-------------------|----------|-----------------------------------|--------------------------|--|--|--|--|
| )isposition Costs |          |                                   |                          |  |  |  |  |
| Desci             | ription  | Entry Choice                      | Expense                  |  |  |  |  |
| Selling Expenses  |          | % of Salvage Value 👱              | 0.00%                    |  |  |  |  |
| Legal             |          | % of Salvade Value 🔻              | 0.00%                    |  |  |  |  |
| Ad                | d Inser  | t Delete                          | Move                     |  |  |  |  |
| Ad                | d Inser  | t Delete                          | Move                     |  |  |  |  |
| Ad                | d Inser  | t Delete<br>Capital<br>Investment | Move<br>Salvage<br>Value |  |  |  |  |

-1

SAVE YOUR PROJECT

## **INSTRUCTIONS OR ENTERING SUPPLIER B**

#### **Getting started**

The first step is to open the Investit Decisions Template "Invest Expenses Only Yearly" as follows:

- 1. Open Investit Decisions.
- 2. Select the Investit Template folder

| Inv | estit Templates My Templates My Projects | Ì |
|-----|------------------------------------------|---|
|     | Select Template for New Project          |   |
|     | Invest Decisions Yearly Projections      |   |
|     | Invest Expenses Only Yearly 🖛            | = |
|     | Invest Revenue & Expenses Yearly         |   |
|     | Invest Decisions Monthly Projections     |   |
|     | Invest Expenses Only Monthly             |   |
|     | Invest Revenue & Expenses Monthly        |   |
|     | Replacement Decisions Yearly Projections |   |
|     | Keep Expenses Only Yearly                |   |
|     | Keep Revenue & Expenses Yearly           | • |
|     | Open Help                                |   |

- 3. Select and open the Investit template "Invest Expenses Only Yearly". The analysis period dialog will open at this point.
- 4. Enter 7 years and click OK

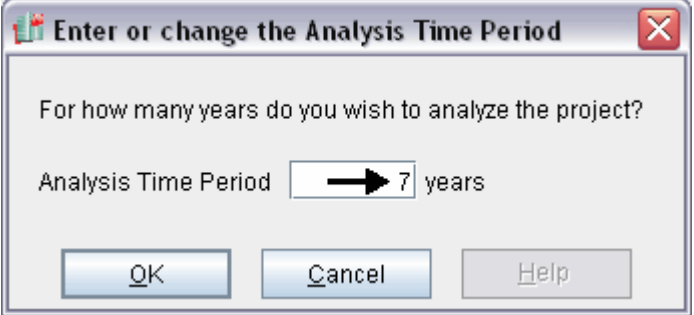

#### Entering the project data and information

#### **Project Info Folder**

- 1. Enter the Property Name: Monitor from Supplier B
- 2. Enter Description: Production Line Measuring System

The project info folder should look like this:

| Project<br>Info.                               | Investor                             |                     | Investment           | Working<br>Capital |
|------------------------------------------------|--------------------------------------|---------------------|----------------------|--------------------|
| Report Heade                                   | ers                                  |                     |                      |                    |
| Project Name                                   |                                      | Monitor fron        | n Supplier B 🗲       |                    |
| Project Descr                                  | ription                              | Production          | Line Measuring Syste | em 🗲               |
| - Analysis Tim                                 | e Period                             |                     |                      |                    |
| 7                                              | Years                                | Ch                  | iange Analysis Time  | Period             |
| Entry Informa<br>Enter Revenu<br>Starting Date | <b>ition</b><br>le and Ex<br>January | penses Ye<br>′Year1 | arly Change Ent      | try Information    |

#### **Investor Folder**

1. Enter the Discount Rate Before Tax: 15.00%

The investor folder should look like this:

| Project Investor                                      | Investment       |
|-------------------------------------------------------|------------------|
| Turn off Tax Calculations                             |                  |
| Investor's Marginal Tax Rate<br>Capital Gain Tax Rate | 35.00%<br>35.00% |
| Recaptured Depreciation Tax Rate                      | 35.00%           |
| Before Tax<br>After Tax                               | 9.75%            |

#### **Investment Folder**

| The investment folder should appear like this | The | investment | folder | should | appear | like this: |  |
|-----------------------------------------------|-----|------------|--------|--------|--------|------------|--|
|-----------------------------------------------|-----|------------|--------|--------|--------|------------|--|

| 扰 Investit Decisions - Untitled Project                     |                    |            |          |                            | _ 🗆 🖂                    |
|-------------------------------------------------------------|--------------------|------------|----------|----------------------------|--------------------------|
| <u>File Edit Reports Tools Utilites Investit Activation</u> | <u>H</u> elp       |            |          |                            |                          |
| 🗅 🖻 🖶 🎒 🐰 🖻 💼 🕅 My Compa                                    | any Info. Cl       | ient Info. | Note     | s                          |                          |
| Project<br>Info. Investor Investment                        | Working<br>Capital | Exper      | nses     | Financing                  | Salvage<br>Value         |
| Investments Inflate                                         |                    |            |          |                            |                          |
| Description                                                 | Amount             | Year       | Month    | Depreciation Method        | Recovery<br>Period [yrs] |
| Land                                                        | \$0                | Year 1 🗾   | Jan 🗾    | Land (No Deprec.) 📃 👱      |                          |
| Building                                                    | \$0                | Year1 🗾    | Jan 🗾    | Commercial Prop. St Line 👱 | 39.0                     |
| Equipment & Machinary                                       | \$0                | Year 1 🗾   | Jan 🗾    | Personal Prop. 200% DB 👱   | 7.0                      |
| Investment [Year 1 Total] \$ 0                              | ert Delet          | e M        | ove      |                            |                          |
|                                                             |                    |            |          | Co                         | mments                   |
|                                                             |                    | Template:  | Invest E | xpenses Only Yearly        |                          |

- 1. Individually Delete rows 'Land' and 'Building' by selecting the row and clicking on the "Delete" button.
- Change 'Equipment & Machinery' to 'Equipment'
   Complete the Investment folder as follows:

| 🕼 Investit Decisions - Invest Expenses Analysis Supp        | lier B             |            |          |                        | _ 🗆 🔀                    |
|-------------------------------------------------------------|--------------------|------------|----------|------------------------|--------------------------|
| <u>File Edit Reports Tools Utilites Investit Activation</u> | <u>H</u> elp       |            |          |                        |                          |
| 🗅 🖻 🖬 🎒 👗 🖻 🛍 💿 My Compa                                    | ny Info. Cl        | ient Info. | Note     | s                      |                          |
| Project<br>Info. Investor Investment                        | Working<br>Capital | Exper      | nses     | Financing              | Salvage<br>Value         |
| Investments                                                 |                    |            |          |                        |                          |
| Inflate                                                     |                    |            |          |                        |                          |
| Description                                                 | Amount             | Year       | Month    | Depreciation Method    | Recovery<br>Period [yrs] |
| Equipment                                                   | \$ 400,000         | Year1 🗾    | Jan 🗾    | Personal Prop. 200% DB | 7.0                      |
| Investment [Year 1 Total] \$ 400,000                        |                    |            |          |                        |                          |
| Add Inse                                                    | ert Delet          | e M        | ove      |                        |                          |
|                                                             |                    |            |          | C                      | omments                  |
|                                                             |                    | Template:  | Invest E | xpenses Only Yearly    |                          |

# **Working Capital Folder**

The example for supplier B does not contain any Working Capital.

#### **Expenses Folder**

**Maintenance Contract:** \$4,000 per Month for five years then \$5,500 for the remaining two years compounding

#### **Overtime Service Costs:**

**Hourly Rate:** \$60 per Hour for first year then increasing at 3.00% per year compounded **No. of Hours per Year:** 100 for the first year then increasing at 4.00% compounding for the next two years then 7.00% compounding per year for the remaining years

Utilities: \$300 per month for the first year then increasing at 3.00% per year compounded

| Project<br>Info.      | investor          | Investment   | Working<br>Capital | Ì   | Expenses | Ì | Financing  |
|-----------------------|-------------------|--------------|--------------------|-----|----------|---|------------|
| Expenses              |                   |              |                    |     |          |   |            |
| Description           |                   | Entry Choice |                    | Gty | Category |   | Year 1 Jan |
| Labor                 | \$ per Yr         |              | <b>x</b>           | —   | Common   | - | \$0        |
| Materials             | \$ per Yr         |              | *                  |     | Common   | - | \$0        |
| Repairs & Maintenance | \$ per Yr         |              | *                  |     | Common   | - | \$0        |
| Utilities             | \$ per Yr         |              | *                  |     | Common   | - | \$0        |
| Insurance             | \$ per Yr         |              | *                  |     | Common   | - | \$0        |
| Incremental Overhead  | \$ per Yr         |              | *                  |     | Common   | - | \$0        |
| Rent                  | \$ per Sq. Ft per | Yr           | *                  |     | Common   | - | \$ 0.00    |

The expenses folder should appear like this;

Steps for setting up the Expenses folder

- 1. Select row 1 'Labor'
- 2. Enter Description 'Maintenance Contract'
- 3. Select Entry Choice '\$ per Mo'
- 4. Select row 2 with description 'Materials'
- 5. Enter Description 'Overtime Costs'
- 6. Select Entry Choice '\$ per Hour and Quantity'
- 7. Individually Delete rows 'Repairs & Maintenance', 'Insurance', 'Incremental Overhead' and 'Rent' by selecting the row and clicking on the "Delete" button

| The expenses rolder on                                  |                                                                   |                   |                 |                  |
|---------------------------------------------------------|-------------------------------------------------------------------|-------------------|-----------------|------------------|
| 💕 Investit Decisions 🗉 Ur                               | ititled Project                                                   |                   |                 |                  |
| <u>F</u> ile <u>E</u> dit <u>R</u> eports <u>T</u> ools | <u>U</u> tilites <u>I</u> nvestit <u>A</u> ctivation <u>H</u> elp |                   |                 |                  |
|                                                         | 🛍 💼 My Company Info.                                              | Client Info.      | Notes           |                  |
| Project<br>Info. Investo                                | r Investment Capital                                              | Expenses          | Financing       | Salvage<br>Value |
| Expenses                                                |                                                                   |                   |                 |                  |
| Description                                             | Entry Choice                                                      | Qty               | Category        | Year 1 Jan       |
| Maintenance Contract                                    | \$ per Mo                                                         | <u> </u>          | Common 🔄        | \$ 0.00          |
| Overtime Costs                                          | \$ per Hour and Quantity                                          |                   | Common 📃        | \$ 0.00          |
|                                                         | Quantity                                                          |                   |                 | 0                |
| Utilities                                               | \$ per Mo                                                         | <b>_</b>          | Common 🗾        | \$ 0.00          |
|                                                         |                                                                   |                   | •               | •                |
| Add Insert Delete                                       |                                                                   |                   |                 |                  |
|                                                         | Projection Wizard                                                 | Projection        | Description     |                  |
|                                                         |                                                                   |                   |                 | Comment:         |
|                                                         | Templ                                                             | ate: Invest Expen | ses Only Yearly |                  |

The expenses folder should now look like this:

Steps for setting up the Maintenance Contract 1. Select row 1 'Maintenance Contract'

- Projection Wizard button. Enter the following entries 2. Click on the

| 💕 Projection Wizard             | ſ                  |                        |                       |                      |         |                     |             |
|---------------------------------|--------------------|------------------------|-----------------------|----------------------|---------|---------------------|-------------|
| - Entry Information             |                    |                        |                       |                      |         |                     |             |
| Description: Mainte             | enance Contract    |                        |                       |                      |         |                     |             |
| Entry Choice: \$ per            | Mo                 |                        |                       |                      |         |                     |             |
| - Projection                    |                    |                        |                       |                      |         |                     | _           |
|                                 |                    |                        |                       |                      | Time    | Period              |             |
| Entry                           | Project            | Increase               | Term                  | Starting             | То      | Yrs                 | Cont. Proj. |
|                                 | Entry Using        |                        |                       | Year                 | End     | V                   | ,           |
| <b>\$ 4,000.00</b>              | Stepped Projection | \$ 5,500.00            | 1                     | Year1 👱<br>Vear6     |         | 5 <u>×</u>          |             |
|                                 | Select             |                        |                       | r car o              |         |                     |             |
| Stepped Projection              |                    |                        |                       |                      |         |                     |             |
| stepped riojection              |                    |                        |                       |                      |         |                     |             |
| Nouvelue et"End of              | Tam" basad an      | Projection Descri      | iption                | _                    | _       |                     | <u> </u>    |
| New value at End of             | Mased on.          | aintenance Contract    |                       |                      |         |                     |             |
| C Annual Compound               | ding Rate Increase | try Choice: \$ per Mon | th                    |                      |         |                     |             |
| <ul> <li>Enter Value</li> </ul> |                    | ear1 Jan Ste           | pped Pro              | jection              | -       | E                   |             |
| C\$ Increase                    |                    | Ter                    | m 1: ֆ4,u<br>m 2: Cha | nged to \$5,50       | 0.00 pe | o years<br>er Month | for 2 years |
| ©% Increase                     |                    |                        |                       |                      |         |                     |             |
| _                               |                    | <u>0</u> K             | <u>P</u>              | rint Report          |         | <u>H</u> elp        |             |
| No. of Terms:                   | 2                  |                        |                       |                      |         |                     |             |
|                                 | Show Exan          | nple ->                |                       |                      |         |                     |             |
|                                 | Cancel             | olp                    |                       |                      |         |                     |             |
|                                 |                    |                        |                       |                      |         |                     |             |
| <u></u>                         |                    |                        |                       |                      |         |                     |             |
|                                 | New Projection     | Insert Projecti        | on [                  | <u>)</u> elete Proje | tion    |                     |             |
| Edit Stepp                      | ed Projection      | Delete All Projec      | tions                 |                      | Proje   | ction <u>D</u>      | escription  |

Press OK in the projection wizard to save your entries and return to the Expenses folder

- Steps for setting up the Overtime CostsSelect row with description 'Overtime Costs'
- Projection Wizard 2. Click on the button

Enter the following entries

| 2                       |                           |                          |               |                 |             |
|-------------------------|---------------------------|--------------------------|---------------|-----------------|-------------|
| 💕 Projection Wizard     |                           |                          |               |                 |             |
| Entry Information       |                           |                          |               |                 |             |
| Description: Overtime   | Costs                     |                          |               |                 |             |
| Entry Choice: \$ per Ho | ur                        |                          |               |                 |             |
| - Projection            |                           |                          |               |                 |             |
|                         |                           |                          |               | Time Period     |             |
| Entry                   | Project Select            | Increase                 | Starting      | To<br>Facil Yrs | Cont. Proj. |
|                         | Entry Using               | <b>•</b> • • • • •       | Year          |                 |             |
| <b>\$ 60.00</b>         | Annual Compounding        |                          | Year1 🔟       |                 |             |
| 1                       | 🕈 Projection Description  | ı                        |               |                 |             |
|                         | Overtime Costs            |                          |               |                 |             |
|                         | Entry Choice: \$ per Hour |                          |               |                 |             |
|                         | Year1 \$60.00 pe          | er Hour                  |               |                 |             |
|                         | Compoun                   | ding at 3.00% per year f | or next 6 yea | rs              |             |
|                         |                           |                          | <b>A</b>      |                 |             |
|                         | <u>O</u> K E              | Print Report             | leip          |                 |             |
|                         |                           |                          |               |                 |             |
| New                     | Projection Insert Proje   | ction Delete Proje       | tion          |                 |             |
|                         |                           |                          |               |                 |             |
|                         | Delete All Pro            | jections                 | Projection    | Description     |             |
|                         |                           |                          |               |                 |             |
| 1                       |                           |                          |               |                 |             |

Press OK to save your entries and return to the Expenses folder

- Steps for setting up the Quantity 1. Select row with entry choice 'Quantity'
- Projection Wizard 2. Click on the button.

Enter the following entries:

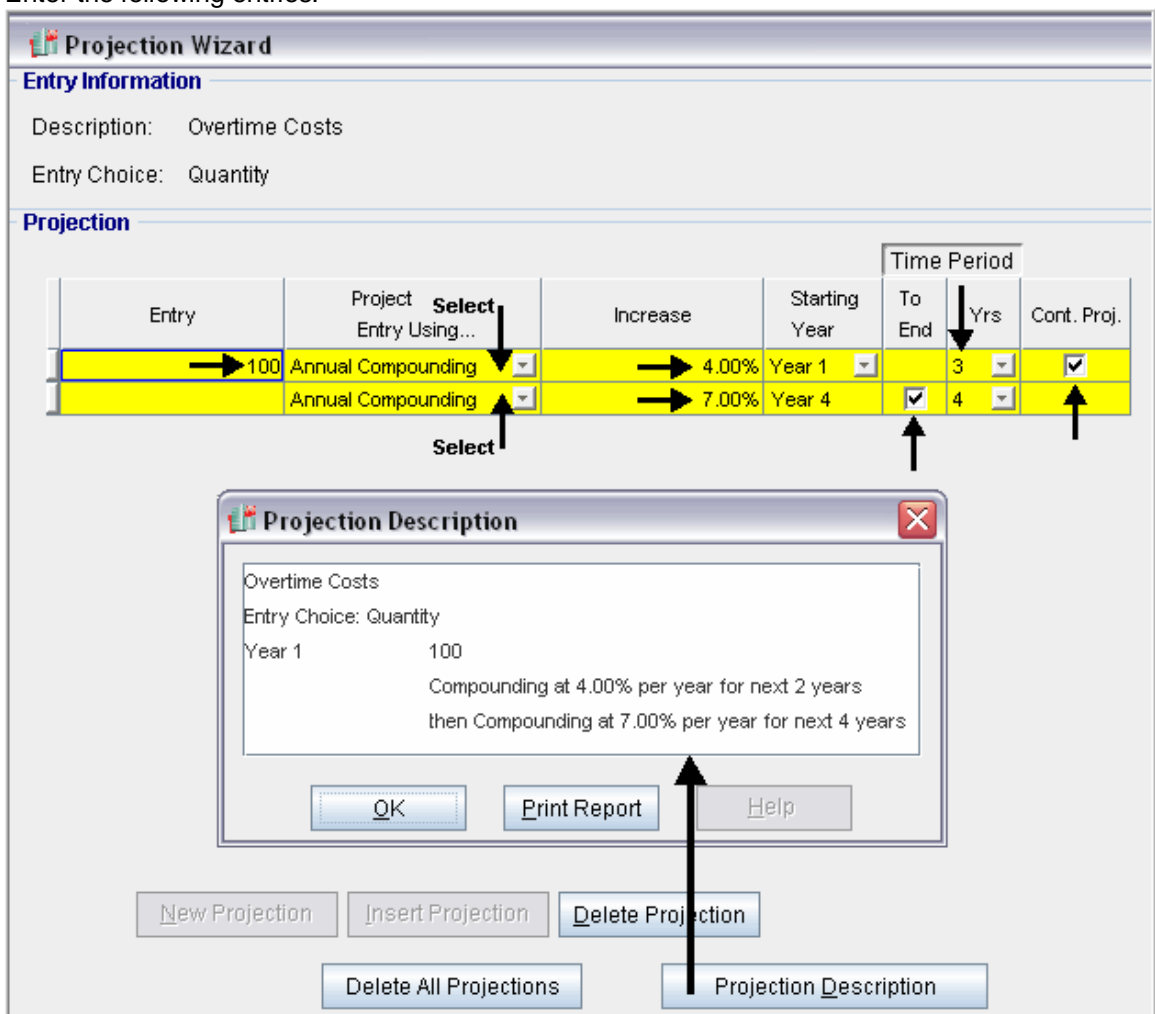

Press OK to save your entries and return the Expenses folder

Steps for setting up the Utilities

- 1. Select row with description 'Utilities'
- 2. Click on the <u>Projection Wizard</u> button.

Enter the following entries:

| - 100             | -                     |                                      |                         |                  |                             |
|-------------------|-----------------------|--------------------------------------|-------------------------|------------------|-----------------------------|
| 1 Projection      | Wizard                |                                      |                         |                  |                             |
| - Entry Informati | on                    |                                      |                         |                  |                             |
| Description:      | Utiities              |                                      |                         |                  |                             |
| Entry Choice:     | \$ per Mo             |                                      |                         |                  |                             |
| Projection        |                       |                                      |                         |                  |                             |
|                   |                       |                                      |                         |                  | Time Period                 |
| Ent               | ry                    | Project <b>Select</b><br>Entry Using | Increase                | Starting<br>Year | To<br>End Yrs Cont. Proj.   |
|                   | <b>&gt; \$</b> 300.00 | Annual Compounding 🔨                 |                         | Year 1 🔄         | 7 🖬                         |
|                   | 👫 Proje               | ection Description                   |                         |                  |                             |
|                   | Utiities              |                                      |                         |                  |                             |
|                   | Entry Cr              | noice: \$ per Month                  |                         |                  |                             |
|                   | Year 1                | \$300.00 per Mor                     | ith for 1 year          | _                |                             |
|                   |                       | Compounding at                       | 3.00% per year for next | 6 years          |                             |
|                   |                       | <u>0</u> K                           | int Report              | elp              |                             |
|                   |                       | New Projection                       | rt Projection           | e Projection     | ]                           |
|                   |                       | Delete                               | All Projections         | Proj             | jection <u>D</u> escription |

Press OK in the Projection Wizard to save your entries and return to the Expenses folder

# **Financing Folder**

This example does not contain any financing.

# Salvage Value Folder

Salvage Value: \$15,000

This example does not contain any Disposition Costs so only the Salvage Value needs to be entered.

| Working<br>Capital | Working Expenses   |                      | Salvage<br>Value         |  |  |
|--------------------|--------------------|----------------------|--------------------------|--|--|
| Disposition Costs  |                    |                      |                          |  |  |
| Description        |                    | Entry Choice         | Expense                  |  |  |
| Selling Expenses   |                    | % of Salvage Value 💌 | 0.00%                    |  |  |
| Legal Fees 9       |                    | % of Salvana Valua 🔻 | 0.00%                    |  |  |
| Legal Fees         |                    |                      |                          |  |  |
| Add                | l Inser            | t Delete             | Move                     |  |  |
| Salvage Value      | i Inser<br>ription | Capital              | Move<br>Salvage<br>Value |  |  |

The Salvage Value should appear like this;

Enter \$15,000 into the grid for Equipment

The Salvage Value should now look like this;

| Working<br>Capital Expenses |         | Financing                         | Salvage<br>Value         |
|-----------------------------|---------|-----------------------------------|--------------------------|
| isposition Costs            | \$      |                                   |                          |
| Description                 |         | Entry Choice                      | Expense                  |
| Selling Expenses            |         | % of Salvage Value 💌              | 0.00%                    |
| Legal                       |         | % of Salvaga Value 💌              | 0.00%                    |
| Legal                       |         | no of Salvage Value               |                          |
| Legal Ad                    | d inser | t Delete                          | Move                     |
| Ad<br>alvage Value          | d Inser | t Delete<br>Capital<br>Investment | Move<br>Salvage<br>Value |

SAVE YOUR PROJECT

## DECIDING BETWEEN "SUPPLIER A" or "SUPPLIER B"

To decide between the two options use the;

- a) The Project Comparison Report and
- b) The Incremental Cash Flow Report

#### **Project Comparison Report**

Up to four projects can be compared side by side.

Steps involved in selecting the projects for the Project Comparison Report.

1. Select the Project Comparison Report on the Report menu

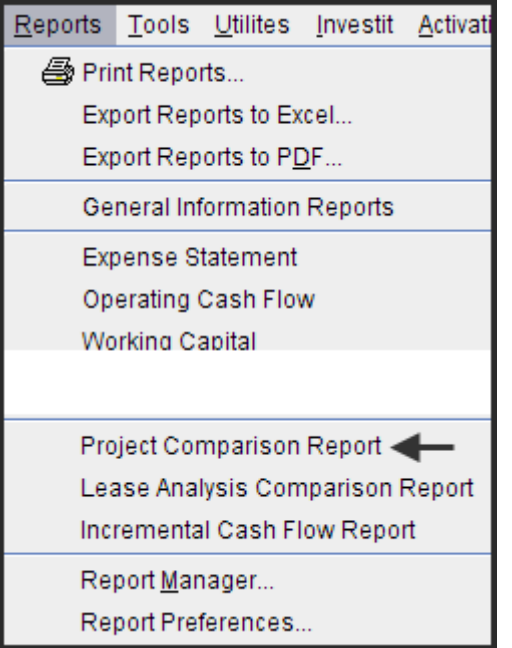

2. On the Project Comparison Report dialog click on the "Add" button to display the Report Selection List. Select the Project and click 'Ok". Repeat the process to add another project.

| Selected Projec | ts<br>Click on the "A<br>then click on the<br>Comparison Report is generated from the selected                                                                                                    | dd" button, select the project<br>ne "Done" button |
|-----------------|----------------------------------------------------------------------------------------------------|----------------------------------------------------|
|                 | Project Name                                                                                                    | Add                                                |
| F               | Project Selection List                                                                                                    | Remove                                             |
|                 | Select project                                                                                                    | Remove all                                         |
| Preview R       | A1 Make Example. Expenses Only Yearly Proj<br>A1 Outsource Example. Expenses Only Yearly Pro<br>Keep Example with Revenue & Expenses<br>New Jersey Plant Expansion Option A<br>New Jersey Plant Expansion Option B<br>Projection Wizard Monthly Practice Set<br>Projection Wizard Yearly Practice Set<br>Replace Example Revenue & Expenses<br>Supplier A Analysis<br>Supplier B Analysis | port PDF Done                                      |

3. The diagram below shows selected projects to be displayed in the "Project Comparison Report"

| Project Comparison Report                                                                      |         |
|------------------------------------------------------------------------------------------------|---------|
| Selected Projects                                                                              |         |
| The Multi-Project Comparison Report is generated from the selected projects.                   |         |
| Project Name Add                                                                               | d       |
| Supplier A Analysis.nnp                                                                        |         |
| Supplier B Analysis.nnp 🔶 Rem                                                                  | nove    |
|                                                                                                |         |
| Remo                                                                                           | ive all |
|                                                                                                |         |
| Move Up Move Down                                                                              |         |
| Preview Report         Print Report         Export to Excel         Export to PDF         Done |         |

#### **Project Comparison Report**

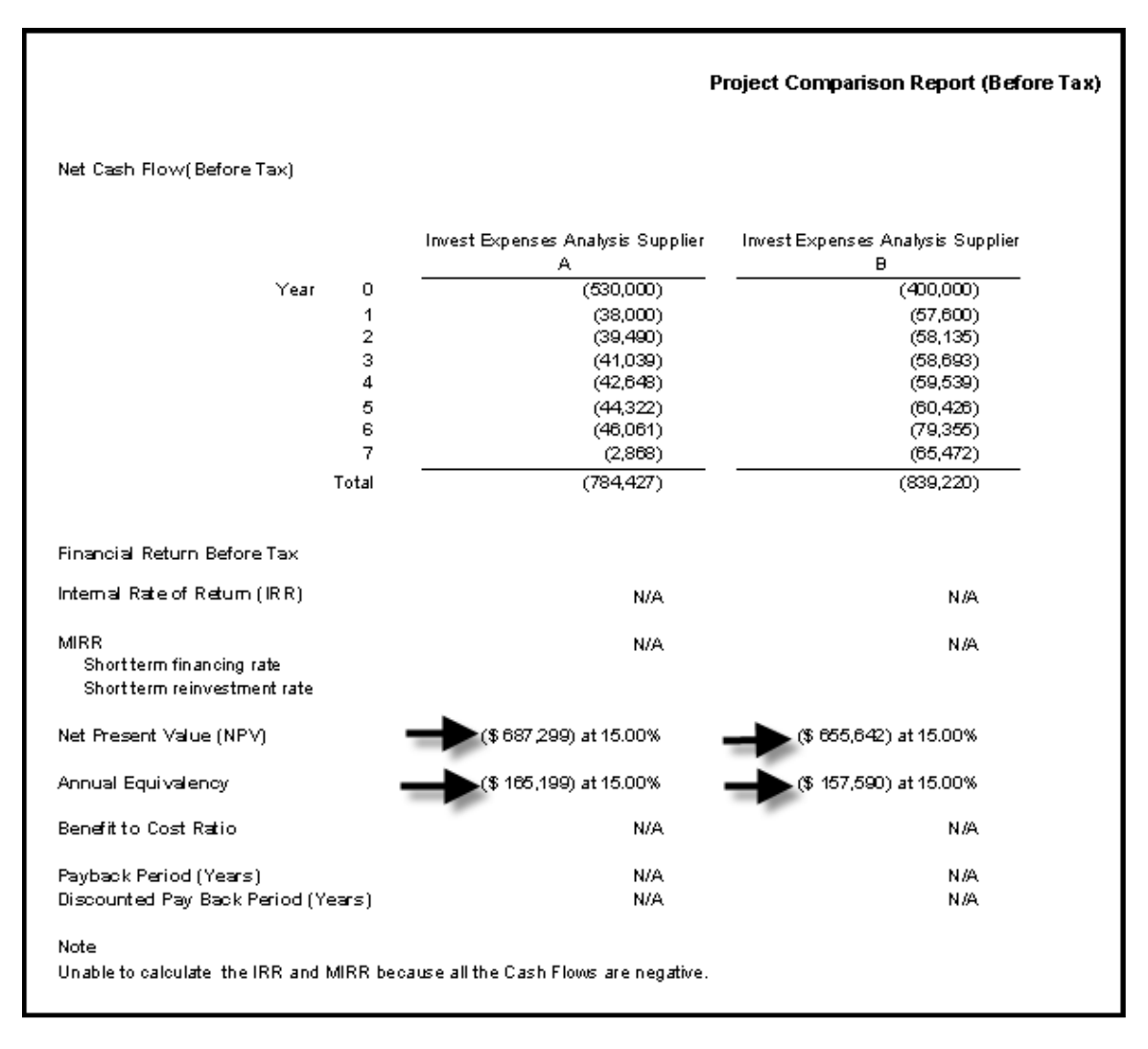

#### **Interpretation and Decision**

**Financial Results** 

| Option     | Net Present Value (NPV) at 15.00% | Annual Equivalency at 15.00% |
|------------|-----------------------------------|------------------------------|
| Supplier A | (\$687,299)                       | (\$165,199)                  |
| Supplier B | (\$655,642)                       | (\$157,590)                  |

The company should choose the option that provides the lowest Net Present Value (NPV), which is Supplier B

#### **Incremental Cash Flow Report**

Can be used the show the differences in the cash flow for "Supplier A" versus "Supplier B"

Steps

Select the Incremental Cash Flow on the Report menu

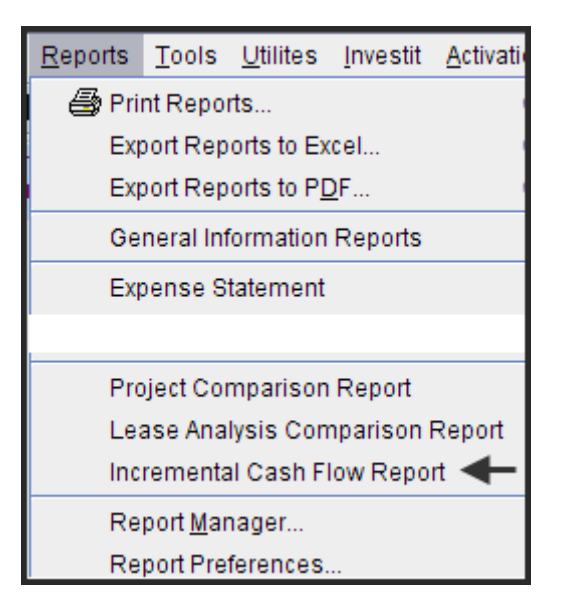

Enter;

Investor's Marginal Tax Rate Discount Rate Short Term Rates

On the "Incremental Cash Flow Report" dialog click on the "Add" button to display the Report Selection List. Select the Project and click 'Ok". Repeat the process to add another project.

| investor s reales. Applieu to all selec                       | ted projects                                                                    |                                                                                                    |                                                     |                                   |  |
|---------------------------------------------------------------|---------------------------------------------------------------------------------|----------------------------------------------------------------------------------------------------|-----------------------------------------------------|-----------------------------------|--|
| Investor                                                      |                                                                                 | Short Term Rat                                                                                                    | es (Before Tax) -                                   | 12                                |  |
| Investor Marginal Tax Rate 🗕 🗕                                |                                                                                 | Financing Rate                                                                                                    |                                                     |                                   |  |
| Discount Rate (Before Tax)                                    | 15.00%                                                                          | Reinvestment Rate                                                                                                    |                                                     |                                   |  |
| Selected Projects                                             |                                                                                 |                                                                                                    |                                                     |                                   |  |
| The Incremental Cash <mark>Flow Report is</mark><br>Projects. | created by 'Addin                                                               | g' or 'Subtracting' t<br>1) Click<br>displa                                                                                                    | he cash flows for<br>on the "Add"<br>by the project | the selected<br>button to<br>list |  |
| Project Name                                                  |                                                                                 | Add<br>Cash Flow                                                                                                    | Subtract<br>Cash Flow                               | Add                               |  |
| 53                                                            |                                                                                 | -14                                                                                                    |                                                     | Remove                            |  |
|                                                               |                                                                                 |                                                                                                    |                                                     | Remove all                        |  |
|                                                               |                                                                                 |                                                                                                    |                                                     |                                   |  |
| -3                                                            | Project Sel                                                                     | ection List                                                                                                    |                                                     | •                                 |  |
| Move Up                                                       | Select proj                                                                     | iect                                                                                                    |                                                     |                                   |  |
|                                                               | obiotrpioj                                                                      |                                                                                                    |                                                     |                                   |  |
| Preview Report Print Repo                                     | Keen Eva                                                                        | mole with Revenue                                                                                                    |                                                     |                                   |  |
| Preview Report Print Repo                                     | Projection                                                                      | mple with Revenue<br>Wizard Monthly Pr                                                                                                    | ractice Set                                         |                                   |  |
| Preview Report Print Repo                                     | Keep Exa           Projection           Projection                              | mple with Revenue<br>Wizard Monthly Pro<br>Wizard Yearly Pra                                                                                                    | ractice Set<br>rotice Set                           |                                   |  |
| Preview Report Print Repo                                     | Projection<br>Projection<br>Projection<br>Replace I                             | mple with Revenue<br>Wizard Monthly Provident Microsoft<br>Wizard Yearly Provident Provident Provide | ractice Set<br>Inctice Set<br>& Expenses            |                                   |  |
| Preview Report Print Repo                                     | Projection<br>Projection<br>Projection<br>Replace I<br>Supplier /<br>Supplier I | mple with Revenue<br>Wizard Monthly Pro<br>Wizard Yearly Pro<br>Example Revenue<br>A Analysis 4                                                                                                    | ractice Set<br>Inctice Set<br>& Expenses            |                                   |  |
| Preview Report Print Repo                                     | Keep Exa       Projection       Projection       Replace I       Supplier I     | mple with Revenu<br>Wizard Monthly Pro<br>Wizard Yearly Pra<br>Example Revenue<br>A Analysis <b>4</b><br>3 Analysis                                                                                                    | actice Set<br>actice Set<br>& Expenses              |                                   |  |

The selected projects for the Incremental Cash Flow Report are;

| Incremental Cash Flow Report 🛛 🔀                                                                                                    |                                                                                                    |                       |                |  |  |
|----------------------------------------------------------------------------------------------------|----------------------------------------------------------------------------------------------------|-----------------------|----------------|--|--|
| <ul> <li>Investor's Rates. Applied to all selected projects</li> <li>Investor</li> </ul>                                                   | Short Term Rat                                                                                                    | es (Before Tax)       |                |  |  |
| Investor Marginal Tax Rate 35.00%                                                                                                    | Financing Rate                                                                                                    | ,,                    | 8.00%          |  |  |
| Discount Rate (Before Tax) 15.00%                                                                                                    | Reinvestment Rate                                                                                                    |                       | 2.50%          |  |  |
| Selected Projects                                                                                                    |                                                                                                    |                       |                |  |  |
| The Incremental Cash Flow Report is created by Adding Projects.                                                                            | The Incremental Cash Flow Report is created by 'Adding' or 'Subtracting' the cash flows for the selected<br>Projects. |                       |                |  |  |
| Project Name                                                                                                    | Add<br>Cash Flow                                                                                                    | Subtract<br>Cash Flow | Add            |  |  |
| Supplier B Analysis.nnp                                                                                                    | ۲                                                                                                    | 0                     | Remove         |  |  |
| Supplier A Analysis.nnp                                                                                                    | 0                                                                                                    | o                     | Remove all     |  |  |
| The cash flow for "Supplier A" will be subtration         Move Up       Move I         Preview Report       Print Report         Export to | cted from the<br>Down<br>Excel Exp                                                                                    | cash flow fo          | r "Supplier B" |  |  |

Click on the "Preview Report" button to display the "Incremental Cash Flow Report"

|                                         |                             | Incremental Cash Flow Report (Before Tax |                              |
|-----------------------------------------|-----------------------------|------------------------------------------|------------------------------|
| Net Cash Flow(Before Tax)               |                             |                                          |                              |
|                                         |                             |                                          |                              |
|                                         | Dhue                        | h firmer                                 | Incremental<br>Not Cash Flow |
|                                         | Flus<br>Supplier B Applycia | Rupplier A Ap abovic                     | (Boforo Tav)                 |
| × 0 –                                   | Supplier & Analysis         | (EDD 000)                                | (Belole 14X)<br>420,000      |
| rear O                                  | (400,000)<br>(57,600)       | (38,000)                                 | (19,600)                     |
| 2                                       | (58,135)                    | (39,490)                                 | (18,645)                     |
| 3                                       | (58,693)                    | (41,039)                                 | (17,855)                     |
| 4                                       | (59,539)                    | (42,648)                                 | (16,891)                     |
| 5                                       | (60,426)                    | (44,322)                                 | (16,104)                     |
| 6                                       | (79,355)                    | (46,061)                                 | (33,294)                     |
|                                         | (65,472)                    | (2,868)                                  | (62,603)                     |
| lotai                                   | (839,220)                   | (784,427)                                | (54,/92)                     |
| Before Tax Financial Return             |                             |                                          |                              |
| Internal Rate of Return (IRR)           | N/A                         | N/A                                      | 7.82%                        |
| Net Present Value (NPV) at 15.00%       | (\$ 655,842)                | (\$ 687,299)                             | \$ 31,657                    |
| Modified Internal Rate of Return (MIRR) | N/A                         | N/A                                      | 2.61%                        |
| Short term financing rate               | 8.00%                       | 8.00%                                    | 8.00%                        |
| Short term reinvestment rate            | 2.50%                       | 2.50%                                    | 2.50%                        |
| Annual Equivalency at 15.00%            | (\$ 157,590)                | (\$ 165,199)                             | \$ 7,609                     |
| Benefit to Cost Ratio at 15.00%         | N/A                         | N/A                                      | N/A                          |
| Payback Period                          | N/A                         | N/A                                      | N/A                          |
| Discounted Pay Back Period at 15.00%    | N/A                         | N/A                                      | N/A                          |
| Note                                    | se all the Cash Flows are s | an ativo                                 |                              |

# Interpretation and conclusion

Purchasing from Supplier B will save \$31,657 when discounted at 15.00% and provide an Internal Rate of Return (IRR) of 7.82% before tax